#### RUN THE BEGINNING OF THE MONTH REPORT BOM)

#### To run the Resident Scheduler Beginning of the Month Report:

Once in PS Production, Main Menu -> select LSUHSC Processes -> Resident Scheduler -> Report -> Resident Schedule Signature. Program Coordinators will not have all the options shown in Report.

| Favorites 🔻 | Main I | Menu 🔻                                                                                                    |                |                                                                                         |                              |   | Searc                                                                                                    | :h                                                                    | Â                                                                   | Home                                                       | Worklist           |
|-------------|--------|----------------------------------------------------------------------------------------------------|----------------|-----------------------------------------------------------------------------------------|------------------------------|---|----------------------------------------------------------------------------------------------------|-----------------------------------------------------------------------|---------------------------------------------------------------------|------------------------------------------------------------|--------------------|
|             |        | eForm Solutions Setup<br>Self Service                                                                                                    |                |                                                                                         |                              |   |                                                                                                    |                                                                       |                                                                     |                                                            | لُمُ<br>Notificati |
|             |        | Workforce Administratio<br>Benefits<br>Payroll for North Americ<br>Workforce Developmen<br>Organizational Develop<br>Set Up HCM<br>Enterprise Components<br>Worklist<br>Reporting Tools<br>PeopleTools<br>LSUHSC Processes<br>My Preferences | n<br>t<br>ment | Human Resources<br>Resident Scheduler<br>Change in Source of F<br>Personnel Action Form | ↓<br>Use<br>Setup<br>Inquire | ] | Contract Det<br>Customer FT<br>FTE Count b<br>Facility Repo<br>Resident List<br>Resident Sch<br>Resident Sch | ail List<br>E by F<br>y Prog<br>rt By C<br>ing by<br>medule<br>medule | Program<br>gram/H<br>Custorr<br>Locati<br>Signal<br>by Acc<br>by Cu | m/Level<br>ospital<br>her<br>ion<br>ture<br>ctCD<br>stomer |                    |
|             |        |                                                                                                    |                |                                                                                         | Report                       |   |                                                                                                    |                                                                       |                                                                     |                                                            |                    |

The first time running the BOM Report, a new report will have to be setup.

Step 1: Add a new Run control Record by clicking the "Add a New Value" hyperlink

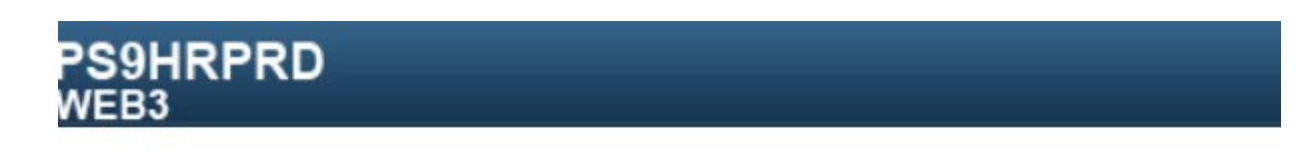

# **Resident Schedule Signature**

Enter any information you have and click Search. Leave fields blank for a list of all values.

| Find an Existing Value | Add a New Value |  |
|------------------------|-----------------|--|
| Search Criteria        |                 |  |
| Search by: Run Control | ID begins with  |  |
| Search Advanced Sea    | arch            |  |

**Step 2:** Enter a name for the report in the Box "Run Control ID" – Do Not use spaces in the name, only underscore \_ Click on the "Add" button

| PS9HRPRD<br>WEB3                       |
|----------------------------------------|
| Resident Schedule Signature            |
| Eind an Existing Value Add a New Value |
| Run Control ID Run_BOM_&_EOM_Reports   |
| Add                                    |

Find an Existing Value Add a New Value

**NOTE:** the Run Control ID/Repot Name, will be saved, next time you run the report. The next time you run the report, leave the Run Control ID field Blank and Click "Search" to select the Run Control/Report Name that is listed.

Run Beginning of the Month Report

Step 3: Complete the fields needed to run the report:

Location – enter the Location Code identifying the Program, (each Residency and fellowship Program has a location code identifying the program name) If you oversee more than one training program, additional location codes can be included on the same report by clicking the "+" button in the location section. If you don't know the location for the program, contact Yolanda Lundsgaard in the GME Office.

**NOTE:** Selecting "All Locations" will print schedules for all Residents and fellows, not just those in your Program(s).

- From Date, and To Date: Enter the Date range for Schedule to Report.
- Do Not select the boxes: "Include Signature line?" or "Include Department Signature Form?"
- Do Not enter "year Date" in Select year (YYYY); or "Month" in Select Month
- Click the "Run" button

🔚 Save 🔚 Notify

| dant Cabadula Form                                                                                                    | New Wi                                                                                                    |
|----------------------------------------------------------------------------------------------------|----------------------------------------------------------------------------------------------------|
| ient Schedule Form                                                                                                    |                                                                                                    |
| Run Control ID Run_BOM_&_EOM_Reports                                                                                                    | Report Manager Process Monitor Run                                                                                                    |
| elect Locations                                                                                                    | Report Parameters                                                                                                    |
| ☐ All Locations?                                                                                                    | Include Signature line?                                                                                                    |
| ocation Description                                                                                                    |                                                                                                    |
| <b>±</b>                                                                                                    | - Include Department Signature Form?                                                                                                    |
|                                                                                                    | From Date: Select Year (YYYY):                                                                                                    |
| •                                                                                                    |                                                                                                    |
|                                                                                                    |                                                                                                    |
|                                                                                                    | To Date: Select Month: Y                                                                                                    |
|                                                                                                    | To Date: Select Month: V                                                                                                    |
|                                                                                                    | To Date: Select Month: V                                                                                                    |
| es Main Menu LSUHSC Proces                                                                                                    | ses < > Resident Scheduler > Report > Resident Schedule Signature                                                                                                    |
| es 🔻 Main Menu 🔻 > LSUHSC Proces                                                                                                    | To Date:     Select Month:       ses ▼ > Resident Scheduler ▼ > Report ▼ > Resident Schedule Stopeahote                                                                                                    |
| es ▼ Main Menu ▼ > LSUHSC Proces                                                                                                    | ses > Resident Scheduler > Report > Resident Schedule Stopeatore                                                                                                    |
| es▼ Main Menu▼ > LSUHSC Proces<br>HRPRD<br>3                                                                                                    | ses V > Resident Scheduler V > Report V > Resident Schedule Stopeatore                                                                                                    |
| es Vain Menu V > LSUHSC Proces<br>HRPRD<br>3<br>dent Schedule Form                                                                                                    | ses > Resident Scheduler > Report > Resident Schedule Stopeatore                                                                                                    |
| es Main Menu > LSUHSC Proces<br>HRPRD<br>3<br>dent Schedule Form                                                                                                    | ses V > Resident Scheduler V > Report V > Resident Schedule Stopeatore                                                                                                    |
| es V Main Menu V > LSUHSC Proces<br>HRPRD<br>3<br>dent Schedule Form<br>Run Control ID Run_BOM_&_EOM_Repor                                                                              | To Date:     Select Month:       ses T > Resident Scheduler T > Report T > Resident Schedule Steatuate       ts     Report Manager                                                                                                    |
| es  Main Menu SLSUHSC Proces HRPRD dent Schedule Form Run Control ID Run_BOM_&_EOM_Repor                                                                                                | ts To Date: Select Month: Select Month: Select Month: Select Month: Report > Resident Schedule Stopeatode Report Manager Process Monitor Run                                                                                                    |
| es Main Menu ALSUHSC Proces<br>HRPRD<br>3<br>dent Schedule Form<br>Run Control ID Run_BOM_&_EOM_Repor                                                                                   | ts Report Manager Process Monitor Run Report Parameters                                                                                                    |
| es Main Menu A Subtract Proces                                                                                                    | ts Report Manager Process Monitor Run Report Parameters Include Signature line?                                                                                                    |
| es  Main Menu Select Locations All Locations Description                                                                                                    | ts Report Manager Process Monitor Run Report Parameters Include Signature line?                                                                                                    |
| es < Main Menu < ESUHSC Proces                                                                                                    | ts Report Manager Process Monitor Run Report Parameters Include Signature line? Include Department Signature Form?                                                                                                    |
| es Main Menu ALSUHSC Proces HRPRD 3 dent Schedule Form Run Control ID Run_BOM_&_EOM_Repor Select Locations All Locations? Location Description 449630020 FAMILY MEDICINE/KENNER REGIONA | To Date:       Select Month:         ses < > Resident Scheduler < > Report < > Resident Schedule Stopeatude         ts       Report Manager         Process Monitor       Run         Report Parameters       Include Signature line?         Include Department Signature Form?       From Date: 09/01/2022         From Date:       09/01/2022 |

## Step 4: Select Server PSNT

| oces   | s Scheduler    | Request   |              |          |               |         |     |             |                |
|--------|----------------|-----------|--------------|----------|---------------|---------|-----|-------------|----------------|
|        | User ID        | YLEEHA    |              | R        | un Control ID | Run_BOM | &_E | OM_Report   | rts            |
|        | Server Name    | PSNT      | ~            | Run Date | 09/30/2022    | 31      |     |             | 19             |
|        | Recurrence     |           | ~            | Run Time | 4:19:18PM     |         | Re  | set to Curr | rent Date/Time |
|        | Time Zone      | Q         |              |          |               |         |     |             |                |
| Proce  | ss List        |           |              |          |               |         |     |             |                |
| Select | Description    |           | Process Name | Pro      | cess Type     | *Type   |     | *Format     | Distribution   |
|        | Resident Signa | ture Form | ZZRT011      | SQ       | R Report      | Web     | ~   | PDF         | ✓ Distribution |

Step 5: Click on the "OK" button

## Step 6: Click on the "Process Monitor" hyperlink to view the Report's Run Status

| suent Schedul   | e Form                   |      |   |                                           |
|-----------------|--------------------------|------|---|-------------------------------------------|
| Run Cont        | rol ID Run_BOM_&_EOM_Rep | orts |   | Report Manager Process Monitor Run        |
|                 |                          |      |   | Process Instance:2686667                  |
| Select Location | ns<br>ons?               |      |   | Report Parameters                         |
| Location        |                          |      |   | Include Department Signature Form?        |
| 449630020       | REGIONA                  | +    | Ξ |                                           |
|                 |                          |      |   | From Date: 09/01/2022 Select Year (YYYY): |
|                 |                          |      |   |                                           |

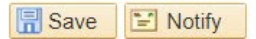

Run the Beginning of the Month Report

Step 7: Click the "Refresh" Button until the Run Status states "Success" and the Distribution Status states "Posted".

Note: They must show Success and Posted.

Step 8: Once successful, (Success & Posted shown), click the "Details" hyperlink to view the report.

|                  | D                                        |                   |                 |        |                      |           |               |                        | Noti            |
|------------------|------------------------------------------|-------------------|-----------------|--------|----------------------|-----------|---------------|------------------------|-----------------|
| Process List     | Server List                              |                   |                 |        |                      |           |               |                        | New Window Help |
| View Process     | Request For                              |                   |                 |        |                      |           |               |                        |                 |
| User ID YL       | EEHA 🔍                                   | Туре              | ~               | Last   | ~                    | 1         | Days 💊        | Re                     | fresh           |
| Server PS        | SNT 🗸                                    | Name              | (               | lnsta  | nce From             | Instance  | То            | Report                 | Manager         |
| Run Status       | ~                                        | Distribution Stat | tus             |        | ✓ 🗹 Save On Re       | efresh    |               |                        |                 |
| Process List     |                                          |                   |                 |        | Personalize          | Find View | w All   🖪   🔣 | First 🚯 1              | of 1 🕟 Last     |
| Select Instance  | Seq. Proc                                | cess Type         | Process<br>Name | User   | Run Date/Time        |           | Run Status    | Distribution<br>Status | Details         |
| 2686667          | SQF                                      | R Report          | ZZRT011         | YLEEHA | 09/30/2022 4:19:18PM | CDT       | Success       | Posted                 | Details         |
| Go back to Resid | lent Schedule Sigr<br>Notify<br>ver List | nature            |                 |        |                      |           |               |                        |                 |

**Step 9:** Click the "View Log/Trace" hyperlink to view the Report.

| Instance 2                               | 686667                     |         | lype SQR Report                                             |                   |  |  |  |
|------------------------------------------|----------------------------|---------|-------------------------------------------------------------|-------------------|--|--|--|
| NameZZRT011Run StatusSuccessDistribution |                            |         | Description Resident Signature Form<br>bution Status Posted |                   |  |  |  |
|                                          |                            |         |                                                             |                   |  |  |  |
| Run Control ID                           | Run_BOM_&_EOM_Report       | rts     | O Hold Request                                              |                   |  |  |  |
| Location                                 | Server                     |         | Queue Request                                               |                   |  |  |  |
| Server                                   | PSNT                       |         | Cancel Request                                              |                   |  |  |  |
| Recurrence                               |                            |         | O Delete Request                                            |                   |  |  |  |
|                                          |                            |         | C Re-send Content                                           | ○ Restart Request |  |  |  |
| ate/Time                                 |                            |         | Actions                                                     |                   |  |  |  |
| Request Crea                             | ted On 09/30/2022 4:21:5   | 1PM CDT | Parameters                                                  | Transfer          |  |  |  |
| Run Anytim                               | e After 09/30/2022 4:19:18 | 8PM CDT | Message Log                                                 |                   |  |  |  |
| Began Proc                               | ess At 09/30/2022 4:22:2   | 2PM CDT | Batch Timings                                               |                   |  |  |  |
|                                          | At 00/20/2022 4-22-20      | 6DM CDT | View Log/Trace                                              |                   |  |  |  |

Run Beginning of the Month Report

## Step 10: Click on the ZZRTO11 PDF hyperlink to view the report

| 100010                                |                         |                                      |                  |                                |                        |  |  |  |
|---------------------------------------|-------------------------|--------------------------------------|------------------|--------------------------------|------------------------|--|--|--|
| Report ID 1671970                     | )                       | Process Instance 2686667 Message Log |                  |                                |                        |  |  |  |
| Name 77RT01                           | Process Type SOR Report |                                      |                  |                                |                        |  |  |  |
| Run Status Success                    |                         | ourse type ou                        | renepon          |                                |                        |  |  |  |
| Null Status Success                   | 2                       |                                      |                  |                                |                        |  |  |  |
| Resident Signature Forr               | n                       |                                      |                  |                                |                        |  |  |  |
| <b>Distribution Details</b>           | ų.                      |                                      |                  |                                |                        |  |  |  |
| Distribution Node                     | REFNODE                 |                                      | Expiration Dat   | e 10/07/2022                   |                        |  |  |  |
| File List                             |                         |                                      |                  |                                |                        |  |  |  |
| Name                                  |                         | F                                    | ile Size (bytes) | Datetime Created               |                        |  |  |  |
| SQR_ZZRT011_268666                    | 67.log                  | 2,077                                |                  | 09/30/2022 4:22:36.760000PM CD |                        |  |  |  |
| ZZRT011_2686667.out                   |                         | 3                                    | 26               | 09/30/2022                     | 2 4:22:36.760000PM CDT |  |  |  |
| ZZRT011_2686667_1.F                   | DF                      | 8                                    | ,584             | 09/30/2022 4:22:36.760000PM CD |                        |  |  |  |
|                                       |                         |                                      |                  |                                |                        |  |  |  |
| Distribute To                         |                         |                                      |                  |                                |                        |  |  |  |
| Distribute To<br>Distribution ID Type |                         |                                      | *Distribution ID |                                |                        |  |  |  |

**Step 11:** Once the PDF is opened, you can Save and Print the report by using the "File Save As: & the Printer button on the tool bar.

| PROGRAM                 | ID: ZZRT011<br>09/30/2022  | I                         | LSU     | HEALTH SCIE<br>FR<br>LOCATION: 44 | NCES (<br>OM: 09/0<br>9630020 | CENTER - RESIDENT TRACKING SYSTEM Page<br>1/2022 TO: 09/30/2022<br>FAMILY MEDICINE/KENNER REGIONA                           |
|-------------------------|----------------------------|---------------------------|---------|-----------------------------------|-------------------------------|----------------------------------------------------------------------------------------------------|
| ADAMS,KAT<br>09/01/2022 | 09/30/2022                 | HO LEVEL:                 | 3       | Active<br>WK LOC: 29-63           | 100%                          | EMPLID: 5000960<br>ACCT: 14976003CA-505000 (PAYING) KENNER-RES-FAM MED<br>OCHSNER - KENNER MEDICAL CENTER - FAMILY MEDICINE |
| DELGADO N<br>09/01/2022 | GIRANDA, CH.<br>09/13/2022 | ARDIEL JANIO<br>HO LEVEL: | CE<br>1 | Active<br>WK LOC: 29-63           | 100%                          | EMPLID: 0156220<br>ACCT: 14976005CA-505000 (PAYING) KENNER-RES-FAM MED<br>OCHSNER - KENNER MEDICAL CENTER - FAMILY MEDICINE |
| 09/14/2022              | 09/15/2022                 | HO LEVEL:                 | 1       | Active<br>WK LOC: 29-63           | 100%                          | ACCT: 14976005CA-505000 (PAYING) KENNER-RES-FAM MED<br>OCHSNER - KENNER MEDICAL CENTER - FAMILY MEDICINE                    |
| 09/16/2022              | 09/21/2022                 | HO LEVEL:                 | 1       | Sick<br>WK LOC: 29-63             | 100%                          | ACCT: 14976005CA-505000 (PAYING) KENNER-RES-FAM MED<br>OCHSNER - KENNER MEDICAL CENTER - FAMILY MEDICINE                    |
| 09/22/2022              | 09/30/2022                 | HO LEVEL:                 | 1       | Active<br>WK LOC: 29-63           | 100%                          | ACCT: 14976005CA-505000 (PAYING) KENNER-RES-FAM MED<br>OCHSNER - KENNER MEDICAL CENTER - FAMILY MEDICINE                    |
| DELIS,ZACE              | LARY SOSSOS                |                           |         |                                   |                               | EMPLID: 5006824                                                                                                    |
| 09/01/2022              | 09/08/2022                 | HO LEVEL:                 | 3       | Active<br>WK LOC: 29-63           | 100%                          | ACCT: 14976005CA-505000 (PAYING) KENNER-RES-FAM MED<br>OCHSNER - KENNER MEDICAL CENTER - FAMILY MEDICINE                    |
| 09/09/2022              | 09/09/2022                 | HO LEVEL:                 | 3       | Vacation<br>WK LOC: 29-63         | 100%                          | ACCT: 14976003CA-505000 (PAYING) KENNER-RES-FAM MED<br>OCHSNER - KENNER MEDICAL CENTER - FAMILY MEDICINE                    |
| 09/10/2022              | 09/13/2022                 | HO LEVEL:                 | 3       | Active<br>WK LOC: 29-63           | 100%                          | ACCT: 14976003CA-505000 (PAYING) KENNER-RES-FAM MED<br>OCHSNER - KENNER MEDICAL CENTER - FAMILY MEDICINE                    |
| 09/14/2022              | 09/14/2022                 | HO LEVEL:                 | 3       | Vacation<br>WK LOC: 29-63         | 100%                          | ACCT: 14976005CA-505000 (PAYING) KENNER-RES-FAM MED<br>OCHSNER - KENNER MEDICAL CENTER - FAMILY MEDICINE                    |
| 09/15/2022              | 09/15/2022                 | HO LEVEL:                 | 3       | Active<br>WK LOC: 29-63           | 100%                          | ACCT: 14976005CA-505000 (PAYDNG) KENNER-RES-FAM MED<br>OCHSNER - KENNER MEDICAL CENTER - FAMILY MEDICINE                    |
| 09/16/2022              | 09/16/2022                 | HO LEVEL:                 | 3       | Sick<br>WK LOC: 29-63             | 100%                          | ACCT: 14976005CA-505000 (PAYING) KENNER-RES-FAM MED<br>OCHSNER - KENNER MEDICAL CENTER - FAMILY MEDICINE                    |